# SafeNet Authentication Client Compatibility Guide

Using SafeNet Authentication Client with Windows Defender Credential Guard

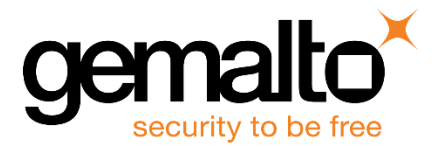

All information herein is either public information or is the property of and owned solely by Gemalto. and/or its subsidiaries who shall have and keep the sole right to file patent applications or any other kind of intellectual property protection in connection with such information.

Nothing herein shall be construed as implying or granting to you any rights, by license, grant or otherwise, under any intellectual and/or industrial property rights of or concerning any of Gemalto's information.

This document can be used for informational, non-commercial, internal and personal use only provided that:

- The copyright notice below, the confidentiality and proprietary legend and this full warning notice appear in all copies.
- This document shall not be posted on any network computer or broadcast in any media and no modification of any part of this document shall be made.

Use for any other purpose is expressly prohibited and may result in severe civil and criminal liabilities.

The information contained in this document is provided "AS IS" without any warranty of any kind. Unless otherwise expressly agreed in writing, Gemalto makes no warranty as to the value or accuracy of information contained herein.

The document could include technical inaccuracies or typographical errors. Changes are periodically added to the information herein. Furthermore, Gemalto reserves the right to make any change or improvement in the specifications data, information, and the like described herein, at any time.

Gemalto hereby disclaims all warranties and conditions with regard to the information contained herein, including all implied warranties of merchantability, fitness for a particular purpose, title and non-infringement. In no event shall Gemalto be liable, whether in contract, tort or otherwise, for any indirect, special or consequential damages or any damages whatsoever including but not limited to damages resulting from loss of use, data, profits, revenues, or customers, arising out of or in connection with the use or performance of information contained in this document.

Gemalto does not and shall not warrant that this product will be resistant to all possible attacks and shall not incur, and disclaims, any liability in this respect. Even if each product is compliant with current security standards in force on the date of their design, security mechanisms' resistance necessarily evolves according to the state of the art in security and notably under the emergence of new attacks. Under no circumstances, shall Gemalto be held liable for any third party actions and in particular in case of any successful attack against systems or equipment incorporating Gemalto products. Gemalto disclaims any liability with respect to security for direct, indirect, incidental or consequential damages that result from any use of its products. It is further stressed that independent testing and verification by the person using the product is particularly encouraged, especially in any application in which defective, incorrect or insecure functioning could result in damage to persons or property, denial of service or loss of privacy.

© 2010 - 2018 Gemalto. All rights reserved. Gemalto and the Gemalto logo are trademarks and service marks of Gemalto and/or its subsidiaries and are registered in certain countries. All other trademarks and service marks, whether registered or not in specific countries, are the property of their respective owners.

Doc Number: 007-014070-001, Revision A Release Date: April 2018

# Contents

| Description4                                          |
|-------------------------------------------------------|
| Applicability4                                        |
| Validated Devices4                                    |
| Environment4                                          |
| Validated Use Cases with SAC4                         |
| MS Credential Guard and Code Integrity Configuration5 |
| On the machine's Bios:5                               |
| Install Hyper-V feature6                              |
| Enable Device Guard7                                  |
| Windows Defender Application Control Policy8          |
| Deploy Windows Defender Application Control Policy9   |
| Enforce Windows Defender Application Control Policy11 |
| Support Contacts12                                    |
| Customer Support Portal12                             |
| Telephone Support12                                   |

### Description

Introduced in Windows 10 Enterprise and Windows Server 2016, Windows Defender Credential Guard uses virtualization-based security to isolate secrets so that only privileged system software can access them. Unauthorized access to these secrets can lead to credential theft attacks, such as Pass-the-Hash or Pass-The-Ticket. Windows Defender Credential Guard prevents these attacks by protecting NTLM password hashes, Kerberos Ticket Granting Tickets, and credentials stored by applications as domain credentials.

For more information please refer to:

https://docs.microsoft.com/en-us/windows/access-protection/credential-guard/credential-guard%0c

## Applicability

The information in this document applies to:

• SafeNet Authentication Client (SAC) -SafeNet Authentication Client is a middleware client that manages Gemalto's extensive SafeNet portfolio of certificate-based authenticators, including eToken, IDPrime smart cards, iKey smart card, USB and software based devices.

### **Validated Devices**

SAC 10.5 was validated with the following devices:

- SafeNet eToken 5110 GA
- SafeNet eToken 5110 FIPS
- SafeNet eToken 5110 CC
- Gemalto IDPrime MD 830 B
- Gemalto IDPrime MD 840 B

### **Environment**

The integration environment that was used in this document is based on the following software versions:

- SafeNet Authentication Client (SAC) 10.5
- Microsoft Windows 10
- Dell Latitude e6540 Laptop

## Validated Use Cases with SAC

• Windows smart card Logon

### **MS Credential Guard and Code Integrity Configuration**

In order to test windows smart card authentication with credential guard and code integrity enabled, we use the following configuration:

#### On the machine's Bios:

Li atitude E654

1. Under Settings > General > Advanced Boot Options, uncheck the Enable Legacy Option ROMs.

| General       System Information         Bott Sequence       Mixmonsel Elegit Options         Data/Time S       System Configuration         System Configuration       Secure Boot         Performance       Performance         POST Behavior       System Logs         Maintenance       System Logs | ettings                                                                                                    | Advanced Boot Options                                                                                                    |
|----------------------------------------------------------------------------------------------------|----------------------------------------------------------------------------------------------------|----------------------------------------------------------------------------------------------------|
| Bott Sequence     Morenaet Eqst Eqst Data     Morenaet Eqst Eqst Data     Morenaet Eqst Eqst Data     Morenaet Eqst Eqst Data     Morenaet     Security     Secure Boat     Poor Enhance     Poor Enhance     System Logs                                                                               | General<br>System Information<br>Battery Information                                                                                                    | Enable Legacy Option ROMs                                                                                                    |
|                                                                                                    | Battery Information<br>Boot Sequence<br>Data Filme<br>Data Filme<br>Video<br>Secury<br>Secury<br>Performance<br>POST Behavior<br>Virulaization Support<br>Virulaization Support<br>Virulaization Support<br>Virulaization Support<br>Virulaization Support<br>Virulaization Support<br>Virulaization Support | When in UEFI boot mode, the Enable Legacy Option ROMs option will allow legacy option<br>ROMs to load. Without this option, only UEFI option ROMs will load. This option is required<br>for Legacy boot mode. This option is not allowed if Secure Boot is enabled. |
|                                                                                                    |                                                                                                    |                                                                                                    |

2. Under Setting > General > Boot Sequence, set the Boot List Option to UEFI.

|                            | Boot Sequence                                                                                                    |          |
|----------------------------|----------------------------------------------------------------------------------------------------|----------|
| Settings                   | Windows Boot Manager Windows Boot Manager                                                                                                    |          |
| Seneral Sustan Information | UEFI: ST1000LM014-1EJ164                                                                                                    |          |
| Battery Information        |                                                                                                    |          |
| Battery momation           | Boot List Option                                                                                                    |          |
| Advanced Boot Ontions      | Add Boot Option                                                                                                    | liew     |
| Date/Time                  | © LIFFI Delete Boot Option                                                                                                    |          |
| System Configuration       |                                                                                                    |          |
| Video                      |                                                                                                    |          |
| Security                   |                                                                                                    |          |
| - Secure Boot              | This list specifies the order that the BIOS searches devices when trying to find an ope                                                                                                    | rating   |
| - Performance              | system to boot. To change the boot order select the device to be changed in the list of                                                                                                    | hange    |
| Power Management           | right hand side, then click up/down arrows or use the keyboard right provide selected from                                                                                                    | m the    |
| POST Behavior              | the boot order of the device. The boot devices can also be selected on the boot of the boot of the device of the boot devices can also be selected on the boot of the boot of | bled for |
| - Virtualization Support   | list using the check boxes on the left hand side toget, open source Boot is enabled.                                                                                                    |          |
| - Wireless                 | Legacy boot mode. Legacy boot mode is not allotted                                                                                                    |          |
| Maintenance                |                                                                                                    |          |
| B System Logs              |                                                                                                    |          |
|                            |                                                                                                    |          |
|                            |                                                                                                    |          |
| Da la                      |                                                                                                    |          |
|                            |                                                                                                    |          |
|                            |                                                                                                    |          |
|                            |                                                                                                    |          |
|                            |                                                                                                    |          |
|                            |                                                                                                    |          |
|                            |                                                                                                    |          |
|                            |                                                                                                    |          |
|                            |                                                                                                    |          |
|                            |                                                                                                    |          |
|                            |                                                                                                    |          |
|                            |                                                                                                    |          |
|                            | Lood Defaults Apply Exit                                                                                                    |          |
|                            | Load Dolading                                                                                                    |          |

3. Under Settings > Secure Boot > Secure Boot Enable, enable the Secure Boot Enable option.

| ettings                                  | Secure Boot Enable                                                                         |
|------------------------------------------|--------------------------------------------------------------------------------------------|
| - General                                | O Disabled                                                                                 |
| - System Information                     | Cisable                                                                                    |
| Battery Information                      | Enabled                                                                                    |
| Advanced Boot Options                    |                                                                                            |
| Date/Time                                |                                                                                            |
| <ul> <li>System Configuration</li> </ul> | This option enables or disables the Secure Boot feature. For Secure Boot to be enabled the |
| +) Video                                 | system needs to be in OEPI boot mode and the Enable Legacy Option ROWs option needs of     |
| Secure Boot                              |                                                                                            |
| Secure Boot Enable                       |                                                                                            |
| Expert Key Management                    |                                                                                            |
| Performance                              |                                                                                            |
| Power Management     POST Behavior       |                                                                                            |
| - Virtualization Support                 |                                                                                            |
| +) Wireless                              |                                                                                            |
| Maintenance                              |                                                                                            |
| a System Logs                            |                                                                                            |
|                                          |                                                                                            |
|                                          |                                                                                            |
|                                          |                                                                                            |
|                                          |                                                                                            |
|                                          |                                                                                            |
|                                          |                                                                                            |
|                                          |                                                                                            |
|                                          |                                                                                            |
|                                          |                                                                                            |
|                                          |                                                                                            |
|                                          |                                                                                            |
|                                          | Load Defaults April Exit                                                                   |

#### Install Hyper-V feature

- 1. Login to the Windows machine and open the Control Panel
- 2. Select Programs > Programs and Features > Turn Windows features on or off

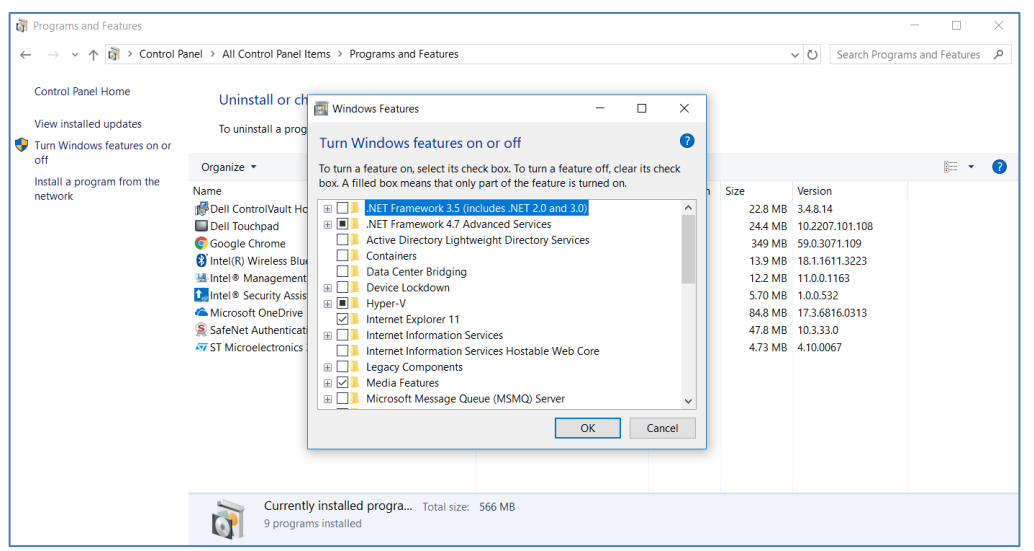

(The screen image above is from Microsoft®. Trademarks are the property of their respective owners).

3. Expand the Hyper-V feature and enable Hyper-V Platform.

| 🛐 Programs and Features                                                                    |                                                                                                    |                                                                                                    |                                                                                                    |                                                                                                    | - 🗆 ×             |
|--------------------------------------------------------------------------------------------|----------------------------------------------------------------------------------------------------|----------------------------------------------------------------------------------------------------|----------------------------------------------------------------------------------------------------|----------------------------------------------------------------------------------------------------|-------------------|
| $\leftarrow \rightarrow \checkmark \uparrow \overline{\mathfrak{A}} \rightarrow Control F$ | Panel > All Control Panel Ite                                                                                                    | ems > Programs and Features                                                                                                    | ```                                                                                                    | ・ ひ Search Program                                                                                                    | ns and Features 👂 |
| Control Panel Home<br>View installed updates<br>Turr Windows features on or                | Uninstall or ch                                                                                                    | Windows Features – – ×<br>Turn Windows features on or off                                                                                              |                                                                                                    |                                                                                                    |                   |
| off<br>Install a program from the<br>network                                               | Organize ~<br>Name<br>Dell ControlVault Hc<br>Dell Touchpad<br>Google Chrome<br>Intel® Management<br>Intel® Security Asis<br>Microsoft OneDrive<br>SafeNet Authenticat<br>To ST Microelectronics | To turn a feature on, select its check box. To turn a feature off, clear its check box. A filled box means that only part of the feature is turned on. | Size<br>22.8 MB<br>24.4 MB<br>349 MB<br>13.9 MB<br>12.2 MB<br>5.70 MB<br>84.8 MB<br>4.73 MB<br>4.73 MB | Version<br>3.4.8.14<br>10.2207.10.108<br>59.0.3071.109<br>18.1.1611.3223<br>11.0.0.1163<br>10.0.532<br>17.3.6816.0313<br>10.3.33.0<br>4.10.0067 |                   |

(The screen image above is from Microsoft®. Trademarks are the property of their respective owners).

4. Click OK.

#### **Enable Device Guard**

In order to enable Device Guard please follow these steps:

- 1. Download the readiness tool from: https://www.microsoft.com/en-us/download/details.aspx?id=53337
- 2. Extract the downloaded zip file, where you will find the DG readiness tool (DG\_Readiness.ps1)
- 3. Open Windows power shell and run these commands:
  - a. Set-ExecutionPolicy RemoteSigned
  - b. DG\_Readiness.ps1 Enable
  - c. Restart the machine

4. After restarting, in order to check that the Device Guard is active, run the following command: **DG\_Readiness.ps1 –Ready**. You should see this status screen:

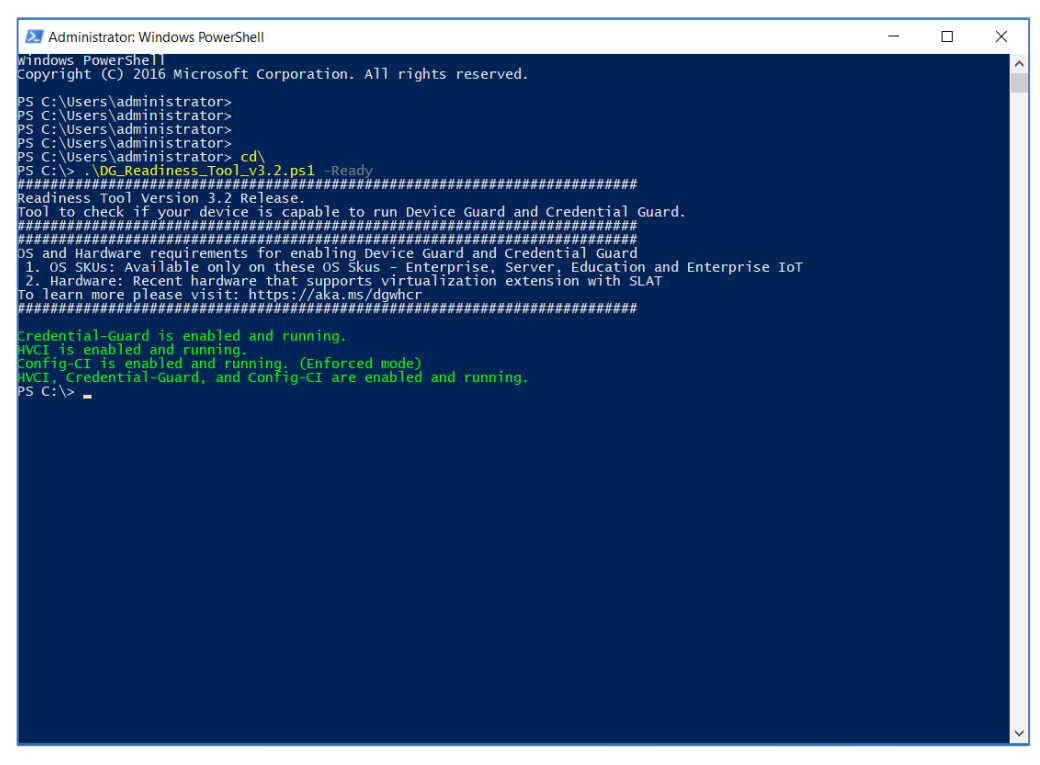

#### Windows Defender Application Control Policy

#### To create the application control policy, follow these steps:

- 1. Initialize variables that you will use:
  - a. \$CIPolicyPath=\$env:userprofile+"\Desktop\"
  - b. \$InitialCIPolicy=\$CIPolicyPath+"InitialScan.xml"
  - c. \$CIPolicyBin=\$CIPolicyPath+"DeviceGuardPolicy.bin"
- Create a new WDAC policy by scanning the system: New-CIPolicy -Level PcaCertificate -FilePath \$InitialCIPolicy –UserPEs 3> CIPolicyLog.txt
- 3. Convert the policy to binary format: ConvertFrom-CIPolicy \$InitialCIPolicy \$CIPolicyBin

### **Deploy Windows Defender Application Control Policy**

In this section, we will deploy and enable the application control policy in audit mode.

To deploy the policy, find the \*.bin file you created.

1. Run **GPEdit.msc** on the machine you want to configure with the application control policy.

| Local Group Policy Editor                                                                                                    | -                                                                   | ЭX |
|----------------------------------------------------------------------------------------------------|---------------------------------------------------------------------|----|
| File Action View Help                                                                                                    |                                                                     |    |
| (= -> 📅 🔛 🕒 🖬 🖬                                                                                                    |                                                                     |    |
| Vertical Sector 1 and 1 and 1 | Name<br>Compute Configuration<br>descriptions<br>User Configuration |    |
|                                                                                                    | Constrainty Constrainty                                             |    |

(The screen image above is from Microsoft®. Trademarks are the property of their respective owners).

2. Navigate to Computer Configuration > Administrative Templates > System > Device Guard

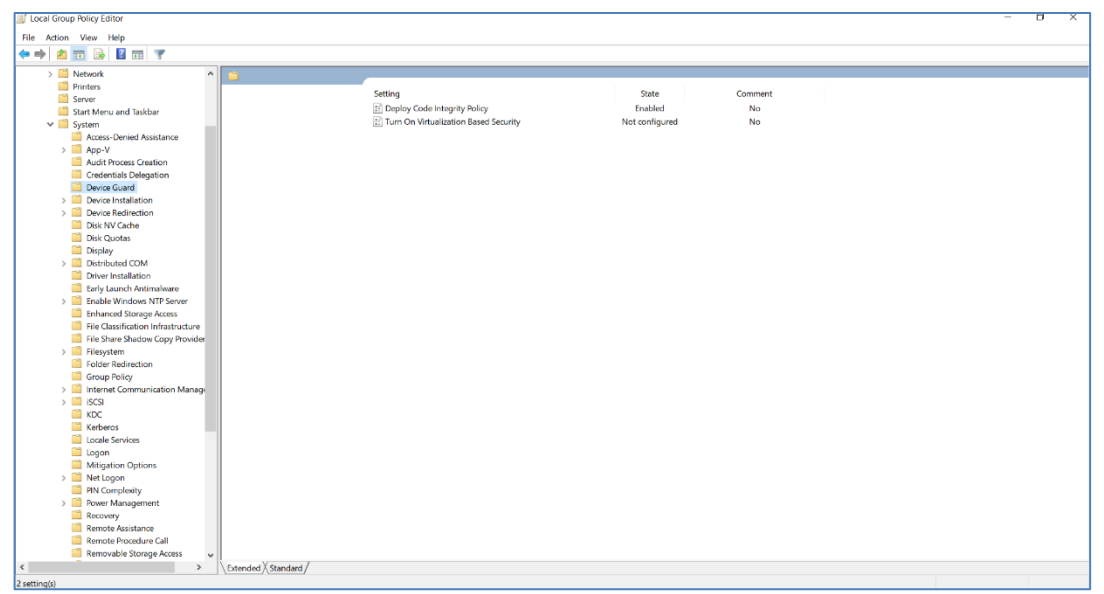

(The screen image above is from Microsoft®. Trademarks are the property of their respective owners).

3. Double click on **Deploy Code Integrity policy**. The Deploy Code Integrity Policy is open. Enter the bin file path in the file path text box.

| Printers                                                                                                    | Deploy Code Integrity Policy                     | — 🗆 🗙                                                                                                    |  |
|----------------------------------------------------------------------------------------------------|--------------------------------------------------|----------------------------------------------------------------------------------------------------|--|
| Server<br>Start Menu and Taskbar<br>System                                                                                                    | Deploy Code Integrity Policy                     | Previous Setting Next Setting                                                                                                    |  |
| Access-Denied Assistance     App-V     Audit Process Creation     Credentials Delegation                                                                                                    | Not Configured Comment:     Enabled     Disabled | ~<br>~                                                                                                    |  |
| Device Guard     Device Installation     Device Redirection     Dok NV Cache                                                                                                    | Supported on: At least                           | Windows Server 2016, Windows 10                                                                                                    |  |
| Disk Quotas                                                                                                    | Options:                                         | Help:                                                                                                    |  |
| > Distributed COM                                                                                                    | Code Integrity Policy file path:                 | Deploy Code Integrity Policy                                                                                                    |  |
| Driver Installation                                                                                                    | cl/Cl_Pol.bin                                    | This policy setting lets you deploy a Code Integrity Policy to a                                                                                                    |  |
| Sound Window INP Sever     Induced Sever     Induced Sever |                                                  | mediante to control what is allowed to non en that machine.<br>If your obligave, Cacho heatingh heating, Carlowan will involve that<br>an one in table homel models and on the Windows Decisiop based<br>on the policy's consubs this palling heating heating heating<br>involved to the table of the table of the table of the table<br>reasonal.<br>The file gash must be online a Killer gash tips exemption.<br>Shows haven thanknown (Shorige yr), for an isolarly used gash tips<br>reasonape. (CARS SSTIM) must have access permission to the policy Hea-<br>H using a capacity and particulate good the datability give policy<br>useting doars' remove the feature from the computer. Instead,<br>you must either: |  |
| PIN Complexity     Power Management     Prover Management                                                                                                    |                                                  | OK Cancel Access                                                                                                    |  |

(The screen image above is from Microsoft®. Trademarks are the property of their respective owners).

#### 4. Click OK.

#### More information can be found here:

https://docs.microsoft.com/en-us/windows/device-security/device-guard/steps-to-deploy-windows-defender-application-control

### **Enforce Windows Defender Application Control Policy**

In this section we will disable the audit mode and configure the application control policy to work in restricted mode:

1. Edit the xml file you created in the Windows Defender Application Control Policy section

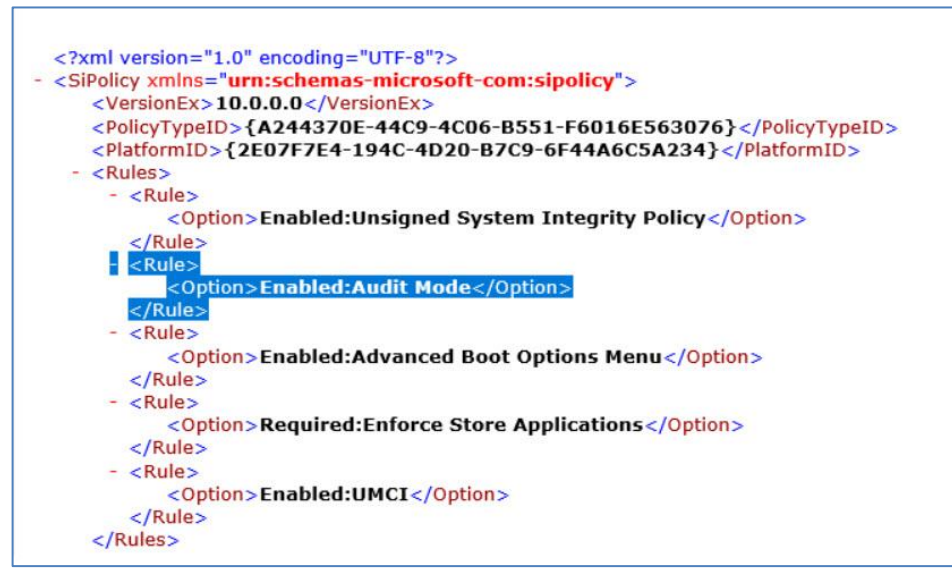

- 2. Look for the Enabled: Audit Mode section and delete the rule
- 3. Convert the xml file (see Windows Defender Application Control Policy, step 3)
- 4. Configure the bin file (see Deploy Windows Defender Application Control Policy section)

More information can be found here:

https://blogs.technet.microsoft.com/ukplatforms/2017/04/04/getting-started-with-windows-10-device-guard-part-1-of-2/#enforce-ci

# Support Contacts

If you encounter a problem while installing, registering, or operating this product, refer to the documentation. If you cannot resolve the issue, contact your supplier or Gemalto Customer Support.

Gemalto Customer Support operates 24 hours a day, 7 days a week. Your level of access to this service is governed by the support plan arrangements made between Gemalto and your organization. Please consult this support plan for further information about your entitlements, including the hours when telephone support is available to you.

#### **Customer Support Portal**

The Customer Support Portal, at https://supportportal.gemalto.com, is a where you can find solutions for most common problems. The Customer Support Portal is a comprehensive, fully searchable database of support resources, including software and firmware downloads, release notes listing known problems and workarounds, a knowledge base, FAQs, product documentation, technical notes, and more. You can also use the portal to create and manage support cases.

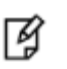

**NOTE:** You require an account to access the Customer Support Portal. To create a new account, go to the portal and click on the **REGISTER** link.

### **Telephone Support**

If you have an urgent problem, or cannot access the Customer Support Portal, you can contact Customer Support by telephone. Calls to Customer Support are handled on a priority basis.

| Region    | <b>Telephone number</b><br>(Subject to change. An up-to-date list is maintained on the Customer Support Portal) |
|-----------|----------------------------------------------------------------------------------------------------|
| Global    | +1-410-931-7520                                                                                                 |
| Australia | 1800.020.183                                                                                                    |
| China     | North: 10800-713-1971                                                                                           |
|           | South: 10800-1301-932                                                                                           |
| France    | 0800-912-857                                                                                                    |
| Germany   | 0800-181-6374                                                                                                   |
| India     | 000.800.100.4290                                                                                                |
| Israel    | 180-931-5798                                                                                                    |
| Italy     | 800-786-421                                                                                                    |

SafeNet Authentication Client: Compatibility Guide

Using SafeNet Authentication Client with Windows Defender Credential Guard Document PN: 007-014070-001, Rev. A.

| Region         | <b>Telephone number</b><br>(Subject to change. An up-to-date list is maintained on the Customer Support Portal) |
|----------------|----------------------------------------------------------------------------------------------------|
| Japan          | 0066 3382 1699                                                                                                  |
| Korea          | +82 2 3429 1055                                                                                                 |
| Netherlands    | 0800.022.2996                                                                                                   |
| New Zealand    | 0800.440.359                                                                                                    |
| Portugal       | 800.863.499                                                                                                    |
| Singapore      | 800.1302.029                                                                                                    |
| Spain          | 900.938.717                                                                                                    |
| Sweden         | 020.791.028                                                                                                    |
| Switzerland    | 0800.564.849                                                                                                    |
| United Kingdom | 0800.056.3158                                                                                                   |
| United States  | (800) 545-6608                                                                                                  |